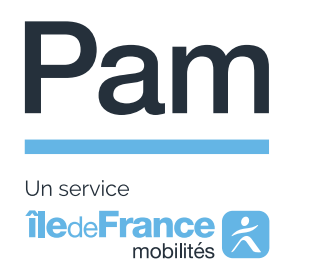

## Tutoriel pour activer votre compte Pam francilien

Vous êtes inscrit au Pam francilien, pour accéder aux services via l'application et de votre espace web, vous devez procéder à la création préalable de votre compte Pam francilien.

Ce tutoriel vous accompagnera dans toutes les étapes de la création :

- du compte Île-de-France Mobilités Connect : la création d'un compte avec Île-de-France Mobilités Connect est la première étape et est nécessaire pour accéder en toute sécurité à vos applications mobile et web. Si vous avez déjà un compte Île-de-France Mobilités Connect, inutile d'en recréer un nouveau. Ce compte sera lié à votre compte Pam francilien.
- **du compte mobilité :** inclus dans votre compte client Pam francilien, il permet de payer vos courses occasionnelles. Il doit être initialisé avant la première utilisation.

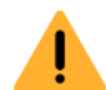

Pour rappel, vous devez obligatoirement être inscrit au service Pam francilien avant de pouvoir accéder à votre compte Pam francilien.

Pour savoir comment vous inscrire, consultez la page « <u>Comment vous inscrire</u> » du site internet Pam francilien ou contactez le centre de services Pam.

Avant de vous inscrire au service Pam francilien, nous vous conseillons de prendre connaissance du <u>règlement du service</u> et du <u>guide utilisateur</u>.

Votre compte Pam francilien vous permettra d'utiliser l'application mobile et le site web Pam afin de :

- Activer votre compte mobilité avec votre carte bancaire et de le recharger pour payer vos trajets occasionnels.
- Visionner et sélectionner vos différents moyens de paiements avant d'effectuer une réservation.
- Consulter, réserver, annuler vos transports en toute simplicité.
- Consulter vos prochains trajets et l'historique de vos actions.
- Créer vos adresses favorites.
- Consulter et modifier vos informations personnelles : nom, prénom, numéro de portable, adresse mail et carte bancaire.
- Rechercher un itinéraire en Île-de-France.

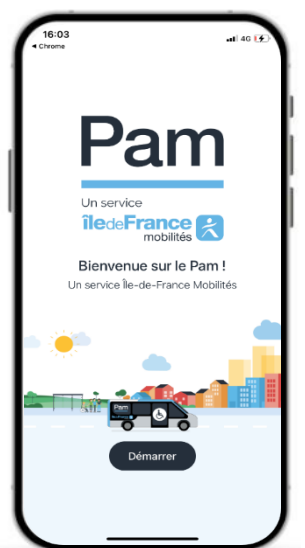

Pour contacter le centre de services Pam francilien pam.iledefrance-mobilites.fr, rubrique Contactez-nous ou contact@pam.iledefrance-mobilites.fr

Téléphone : 0800 00 18 18 (Ouvert du lundi au dimanche de 7h à 20h)

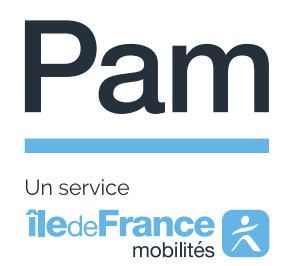

Découvrez les 4 étapes pour activer et utiliser votre compte Pam francilien :

- 1- Si nécessaire : création de votre compte Île-de-France Mobilités Connect
- 2- Première connexion à votre compte Pam francilien : téléchargement de l'application / accès à votre compte
- 3- Initialisation de votre compte mobilité
- 4- Recharge de votre compte mobilité
- 1- Si nécessaire : création de votre compte Île-de-France Mobilités Connect

La création de compte s'effectue en 4 étapes :

 a. Etape 1 : renseignez vos données personnelles : nom de l'usager, prénom de l'usager, date de naissance de l'usager et adresse e-mail\*.

Lorsque vous avez renseigné ces éléments, vous devez cliquer sur **« Suivant »** pour passer à la seconde étape.

| ADRESSE E-MAIL |  |
|----------------|--|
|                |  |
|                |  |
| Suivant        |  |
|                |  |
| Annuler        |  |
|                |  |

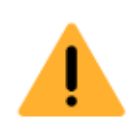

Attention, l'adresse e-mail doit être la même que celle communiquée au Pam francilien lors de votre inscription.

Île-de-France Mobilités Connect © 2023 Mentions légales

DATE DE NAISSANCE

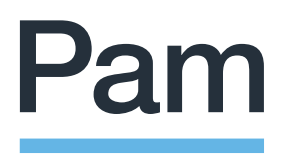

Un service iledeFrance A mobilités

#### b. Etape 2 : créez votre mot de passe.

Pour le créer, vous devez prendre en compte ces éléments soit 8 caractères, comportant au minimum 3 des caractères suivants :

- Des lettres minuscules
- Une lettre majuscule
- Un chiffre
- Des caractères spéciaux (ex : #,@,% etc)

Lorsque vous avez saisi votre mot de passe, vous devez confirmer votre mot de passe en tapant exactement le même mot de passe une seconde fois.

Pour valider cette étape, vous devez cliquer sur « Suivant ».

Vous pouvez cliquer sur le symbole de l'œil pour vérifier ce que vous écrivez dans la case **« mot de passe ».** 

#### 2/4 Choix du mot de passe

Choisissez maintenant un mot de passe en respectant les critères ci-dessous :

Il doit contenir au moins 8 caractères et comporter au minimum 3 des caractères suivants :

O Des lettres minuscules

- 🕗 Une lettre majuscule
- 🕗 Un chiffre

O Des caractères spéciaux (ex: #, @, %)

Les champs avec \* sont obligatoires.

\* MOT DE PASSE

|                        | 0 |
|------------------------|---|
| CONFIRMER MOT DE PASSE |   |

| Suivant   |
|-----------|
|           |
| Précédent |

Île-de-France Mobilités Connect © 2023 Mentions légales

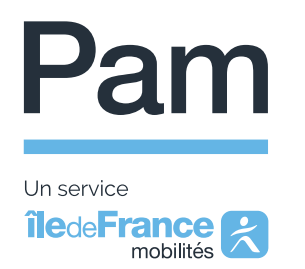

c. Etape 3 : acceptez les conditions générales d'utilisation d'un compte Îlede-France Mobilités et du service Île-de-France Mobilités Connect.

|                                                                                                    | 3/4 Conditions générales d'utilisations<br>et consentements                                                                                |
|----------------------------------------------------------------------------------------------------|----------------------------------------------------------------------------------------------------|
|                                                                                                    | Conditions Générales d'Utilisation<br>d'un compte lle-de-France Mobilités<br>et du service lle-de-France Mobilités<br>Connect<br>Préambule |
| Pour valider, cliquez sur la flèche afin de lire ces<br>conditions et cocher <b>« Je déclare avoir lu et</b><br>accepter les Conditions Générales<br>d'Utilisations ». | L'utilisation d'un compte Île-de-France Mobilités<br>par le biais de tout appareil connecté (d'un                                          |
| Vous pouvez télécharger ces conditions en version PDF en cliquant sur ce cadre.                                                                                        | Télécharger les Conditions Générales<br>d'Utilisations en version PDF<br>IPDF - 146 KBJ                                                    |
| À la suite de ces actions, vous devez cliquer<br>sur « <b>Valider ».</b>                                                                                               | Je déclare avoir lu et accepter les Conditions<br>Générales d'Utilisations                                                                 |
|                                                                                                    | Valider                                                                                                    |
|                                                                                                    | Précédent                                                                                                    |

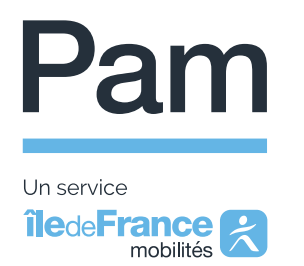

d. Etape 4 : vous recevrez un mail au nom de « Île-de-France Mobilités » afin d'activer votre compte.

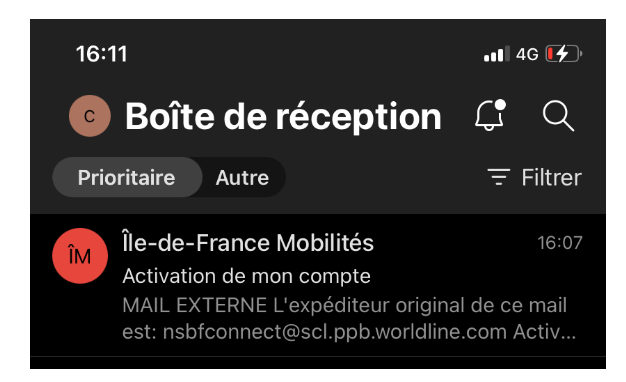

Pour cela, vous devez cliquer sur « Activer mon compte » ou un message vous indiquera que votre compte est bien actif. Activer mon compte

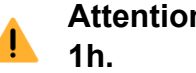

## Attention, ce lien est actif pendant

Ce mail d'activation peut également se retrouver dans vos spams ou courrier indésirable, vérifiez ces dossiers si vous n'arrivez pas à le trouver dans votre boîte de réception.

Lorsque vous avez activé votre compte, une page s'affiche afin de confirmer cette activation.

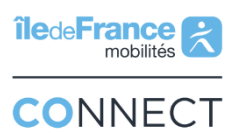

#### Activation de mon compte

Votre adresse e-mail a bien été vérifiée. confirmez maintenant l'activation de votre compte en cliquant ci-dessous :

| Confirmer l'activation de mon compte                 |
|------------------------------------------------------|
|                                                      |
| Félicitations, Votre<br>compte a bien été<br>activé! |

Lors de cette confirmation, vous recevrez un message qui vous indiquera que votre compte a bien été activé.

Vous pourrez désormais, vous connecter directement sur votre application Pam ou votre espace « Mon compte » depuis votre ordinateur en cliquant sur « Je me connecte ».

Je me connecte

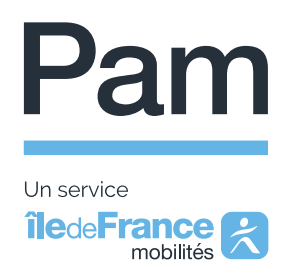

# 2- Première connexion à votre compte Pam francilien : téléchargement de l'application / accès à votre compte

Le courrier ou le courriel d'inscription au Pam francilien que vous avez reçu comporte toutes les démarches à suivre.

#### a. Téléchargement de l'application sur smartphone

En fonction de votre mobile, vous devez installer l'application Pam IDFM en vous rendant soit :

- sur l'App Store si vous possédez un lphone : <u>https://apps.apple.com/fr/app/pam-idfm/id6443473652</u>
- sur Play Store, si votre mobile est sous Android :
   <u>https://play.google.com/store/apps/details?id=ridewithvia.paris.paratransit</u>

#### b. Accès à votre compte sur ordinateur

Si vous préférez accéder à votre compte Pam depuis un ordinateur ou une tablette, rendez-vous sur le site internet : https://pam.iledefrance-mobilites.fr/ dans la rubrique **« Mon compte ».** 

| Rechercher des ir | nformations Mots-clés |              | Q [    | ()) Renseignements | 0800 00 18 18 (Service 8 gratuits) | k appel | A Mon compte |
|-------------------|-----------------------|--------------|--------|--------------------|------------------------------------|---------|--------------|
| Pam               | DÉCOUVRIR PAM ~       | M'INSCRIRE ~ | PRÉPAR | RER MON TRAJET ~   | RÉSERVER ET PAYER ~                | NOUS CO | ONTACTER ~   |

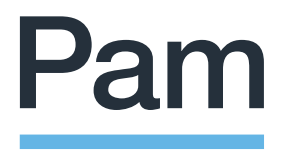

Un service iledeFrance mobilités

#### c. Première connexion

Pour vous connecter à votre compte Pam francilien, munissez-vous de votre adresse mail et mot de passe Île-de-France Mobilités Connect.

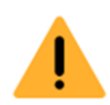

Attention, l'adresse e-mail communiquée au service Pam francilien au moment de votre inscription doit être la même que celle d'Île-de-France Mobilités Connect.

Lorsque vous vous connectez à votre compte en renseignant votre identifiant et mot de passe, vous recevez **un code à 5 chiffres** par mail afin de sécuriser l'accès à votre compte.

Ce code à 5 chiffres doit être renseigné sur la page de connexion pour pouvoir vous connecter à votre compte Pam francilien.

Afin de ne pas saisir ce code de sécurité pendant 3 mois, vous

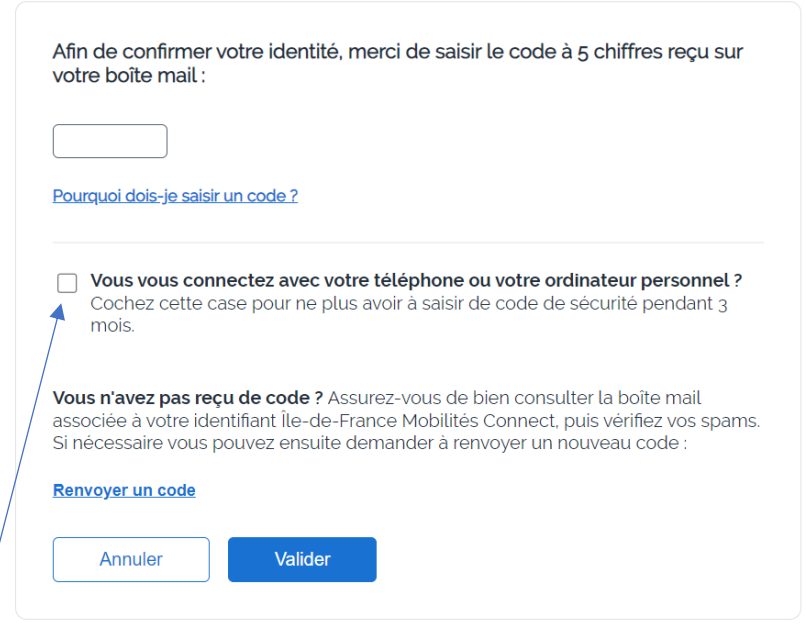

pouvez cocher la case « Vous vous connectez avec votre téléphone ou votre ordinateur personnel ? »

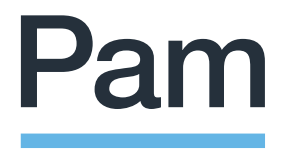

Un service iledeFrance mobilités

Lors de votre première connexion, via votre mobile, l'application va vous proposer si vous autorisez « Pam IDFM » à vous géolocaliser afin que votre conducteur puisse facilement vous retrouver lors de votre prise en charge.

Vous avez donc 3 options au choix :

- Autoriser une fois
- Autoriser lorsque l'application est active
- Ne pas autoriser

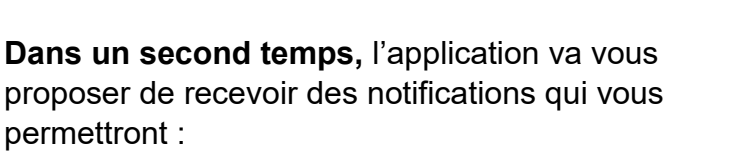

- d'être prévenu lors de l'approche de votre véhicule
- ou en cas de retard de celui-ci.

Vous pouvez donc cliquer sur « **autoriser** » ou « **refuser** » selon vos préférences.

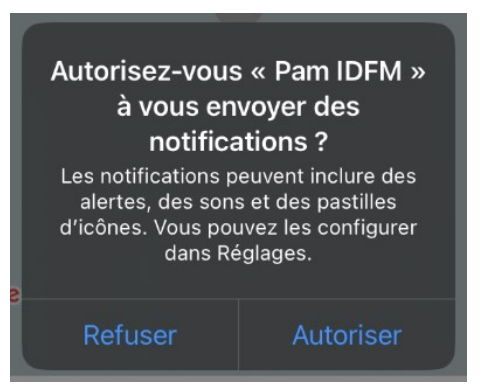

Autoriser « Pam IDFM » à

utiliser votre position?

Nous pourrons plus simplement et

facilement vous trouver un déplacement à proximité, et une

localisation de point de rencontre plus précise. Plus d'informations dans notre

Politique de confidentialité.

Autoriser une fois

LE CHESNAY

LA COU

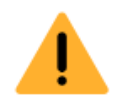

Attention, ces notifications peuvent remplacer l'envoi de SMS, si vous préférez l'envoi de SMS, nous vous recommandons de ne pas autoriser les notifications.

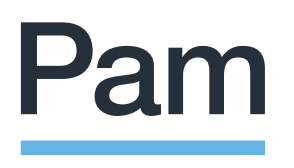

Un service iledeFrance mobilités

### 3- Initialisation de votre compte mobilité

Afin de payer vos transports occasionnels, vous devez **obligatoirement initialiser** votre compte mobilité **en effectuant un premier paiement** sur votre compte : soit : par chèque, espèces, carte bancaire (en rentrant vos coordonnées directement dans l'application) ou virement bancaire.

Pour réaliser cette initialisation en ligne, vous devrez cliquer sur **« Compte Mobilité »** dans le menu de l'application ou du site internet Pam francilien.

Si vous souhaitez faire ce premier paiement par carte bancaire, dans le menu, cliquer sur « Ajouter un moyen de paiement » qui se trouve en haut de la page.

Vous devez ensuite entrer les informations de votre carte bancaire.

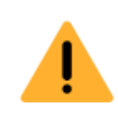

Attention, la case MM/AA correspond à la date d'expiration de votre carte bancaire (mois et année).

Le numéro CVV se trouve au verso de votre carte bancaire et comporte qui 3 chiffres.

À la suite de cette action, vous devez cliquer sur **« Terminé ».** 

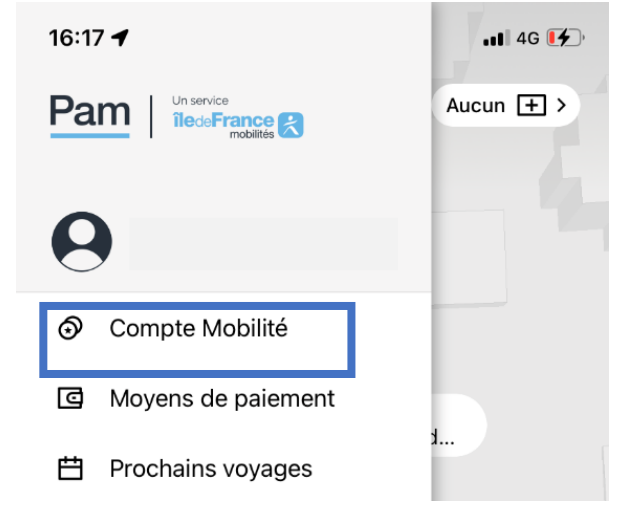

 Compte Mobilité

 Ajouter un moyen de paiement
 >

 Crédit restant €0.00
 >

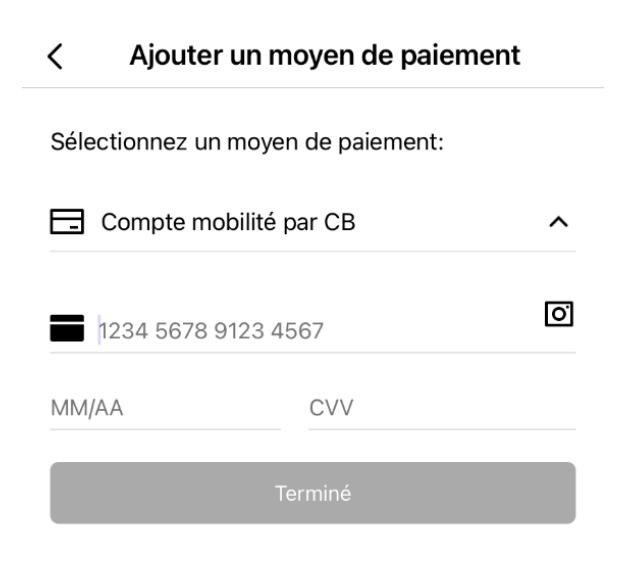

Attention, une vérification de la carte bancaire (empreinte bancaire) peut entraîner un débit inférieur ou égal à 1 euro qui est ensuite remboursé. Ceci sert à vérifier que votre carte bancaire est opérationnelle.

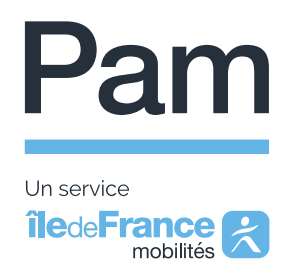

#### 4- Recharge de votre compte mobilité

Une fois initialisé, le compte mobilité doit être alimenté à l'avance par le mode de votre choix (chèque, espèces, carte bancaire et virement bancaire).

Si vous décidez de passer par un paiement par carte bancaire, vous avez différentes propositions d'enrichissement :

 sur le montant de votre choix : 5 €, 10 €, 20 € ou 50 €.

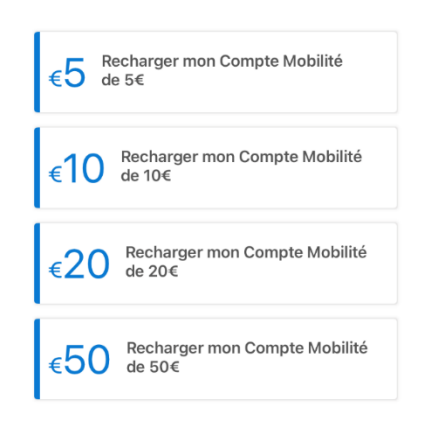

# Pour rappel : en cas de solde insuffisant, le montant restant pourra vous être prélevé directement sur votre carte bancaire si vous avez préalablement enregistré cette dernière.

Si vous ne souhaitez pas recharger votre compte mobilité avec votre carte bancaire depuis l'application ou le site internet Pam, vous pouvez utiliser un autre mode d'approvisionnement :

- par chèque : à l'ordre de Kisio CDS, envoyé par courrier postal (Service Pam – TSA 61329 – 75564 Paris Cedex 12) ou déposé à l'agence commerciale ;
- en espèces : pour les paiements de moins de 200€ et uniquement à l'agence commerciale ;
- par carte bancaire : à l'agence commerciale située au 24 allée Vivaldi, et ouverte du lundi au vendredi de 10h à 12 et de 15h à 17h (hors jours fériés);

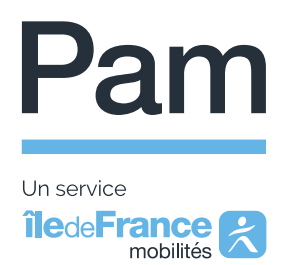

 par virement bancaire : sur l'IBAN du compte Pam francilien en indiquant le numéro de compte usager en objet.

| **                                                                                                    | <b>BNP PARI</b>                   | BAS         | Relevé d'Identité Ba                | ncaire / IBA | caire / IBAN                                                                         |  |  |  |
|----------------------------------------------------------------------------------------------------|-----------------------------------|-------------|-------------------------------------|--------------|--------------------------------------------------------------------------------------|--|--|--|
| Ce relevé est destiné à vos créanciers ou débiteurs appelés à faire inscrire des<br>opérations à votre compte (virement, paiements de quittances, etc.).<br>Son utilisation vous garantit le bon enregistrement des opérations en cause et vous<br>évite ainsi des réclamations pour erreurs ou retards d'imputation. |                                   |             |                                     |              | KISIO SERVICES ET CONSULTING<br>PAM FRANCILIEN<br>20 RUE HECTOR MALOT<br>75012 PARIS |  |  |  |
| Compte en                                                                                                    | EUR (EURO)                        |             |                                     |              |                                                                                      |  |  |  |
| <b>BAN</b> (1) :                                                                                                    | FR76 3000 4008 2800 0132 9254 876 |             |                                     |              |                                                                                      |  |  |  |
| B C(2);                                                                                                    |                                   | BNPAFRPP    | XXX                                 | ]            |                                                                                      |  |  |  |
|                                                                                                    | Code banque                       | Code agence | Numéro de compte                    | Clé RIB      | Agence de domiciliation                                                              |  |  |  |
| R B(3):                                                                                                    | 30004                             | 00828       | 00013292548                         | 76           | PARIS A CENTRALE (00828)                                                             |  |  |  |
| (1) Internatio                                                                                                    | onal Bank Account Ni              | umber       | <sup>(2)</sup> Bank Identifier Code |              | (3) Relevé d'Identité Bancaire                                                       |  |  |  |

## Notre agence commerciale vous accueille au 24 allée Vivaldi 75012 Paris de 10h à 12h et de 15h à 17h, hors jours fériés.

Si vous avez des questions ou vous souhaitez être aidé(e) pour créer votre compte Pam francilien ou recharger votre compte mobilité, vous pouvez :

- vous rendre à l'agence commerciale Pam francilien ;
- ou appeler le centre de services au 0 800 00 18 18 (service et appel gratuits).

Nous espérons que ce tutoriel, vous aidera dans vos démarches afin de pouvoir réserver vos transports en toute simplicité.

Bien cordialement,

Le service Pam francilien